## מדריך סופר מקוצר **שמירה לדפוס מ- INDESIGN**

| Id               | ♠   | File | Edit                            | Layout    | Туре     | Object                    | Table | View        | Wind |
|------------------|-----|------|---------------------------------|-----------|----------|---------------------------|-------|-------------|------|
|                  |     |      | New<br>Open<br>Browse in Bridge |           |          | ><br>Ctrl+0<br>Ctrl+Alt+0 |       | <b>`</b> `` |      |
| **               | *Un |      | Open R                          | ecent     |          |                           |       |             | >    |
|                  |     |      | Close                           |           |          |                           |       | Ctrl+W      |      |
| $\triangleright$ |     |      | Save                            |           |          |                           |       | Ctrl+S      |      |
| D.               |     |      | Save As                         |           |          |                           | Ctrl+ | Shift+S     |      |
| ↔                |     |      | Check I                         | n         |          |                           |       |             |      |
| Ľ۵,              |     |      | Save a (                        | Сору      |          |                           | Ctr   | l+Alt+S     |      |
| Т                |     |      | Revert                          |           |          |                           |       |             |      |
| 1                |     |      | Search                          | Adobe Sto | ock      |                           |       |             |      |
|                  |     |      | Place                           |           |          |                           |       | Ctrl+D      |      |
|                  |     |      | Place fr                        | om CC Li  | braries  |                           |       |             |      |
| Ń                |     |      | Import                          | XML       |          |                           |       |             |      |
| É,               |     |      | Import                          | PDF Com   | ments    |                           |       |             |      |
| ý                |     |      | Adobe                           | PDF Prese | ts       |                           |       |             | >    |
| <b>N</b> -1      |     |      | Export.                         |           |          |                           |       | Ctrl+E      |      |
| 7,               |     |      | Publish                         | Online    |          |                           |       |             |      |
|                  |     |      | Publish                         | Online Da | ashboard | d                         |       |             |      |

## לגשת לתפריט FILE לבחור ב EXPORT

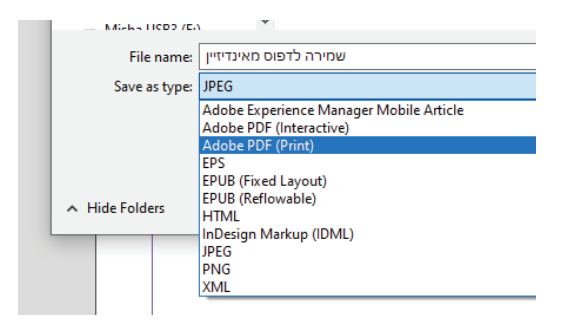

## בחלונית השמירה לבחור ב-ADOBE PDF (PRINT)

## החלונית הבאה היא חלונית ההגדרות שמירה של ה PDF. אנו נבחר בפרופיל PRESS

| Export Adobe PDF               |                                                                                                |  |  |  |  |  |
|--------------------------------|------------------------------------------------------------------------------------------------|--|--|--|--|--|
| Adobe PDF Preset:<br>Standard: | [Press Quality]<br>[High Quality Print]<br>[PDF/X-1a:2001]<br>[PDF/X-3:2002]<br>[RDF/X 4:2008] |  |  |  |  |  |
| General                        |                                                                                                |  |  |  |  |  |
| Marks and Bleeds               | ✓ [Press Quality]                                                                              |  |  |  |  |  |
| Output<br>Advanced             | [Smallest File Size] 1                                                                         |  |  |  |  |  |
| Security                       | X Pages Viewing                                                                                |  |  |  |  |  |